## 7. ASIGNACION DE VALOR RAZONABLE A ACTIVOS FIJOS

Cuando se requiera realizar un análisis del valor razonable de los activos fijos y de este análisis se genere una revaluación o devaluación de los mismos, deben dirigirse a *contabilidad*  $\rightarrow$  *Procesos NIIF*  $\rightarrow$  *Asignación Valor Razonable a Activos Fijos*.

| Contabilidad Nomina     | _                                                     |
|-------------------------|-------------------------------------------------------|
| Activos Fijos           |                                                       |
| <u>C</u> omprobantes    |                                                       |
| Configurar Contabilidad |                                                       |
| Folio Libros Legales    |                                                       |
| Periodos P              |                                                       |
| P <u>r</u> ocesos Niif  | Anulacion De Proceso De Deterioro De Inventario       |
| Reportes Contables      | Anulacion De Asignacion Valor Razonable Activos Fijos |
|                         | Asignacion Vnr- Deterioro De Inventario               |
|                         | Asignacion De Reclasificacion Automatica              |
|                         | Asignacion Valor Razonable Activos Fijos              |

Allí se abrirá una ventana donde se mostrarán todos los activos fijos existentes en la empresa, usted podrá realizar este proceso filtrando por proveedor, por categoría o por tipo (productivos, no productivos etc.), no necesariamente tiene que hacerlo con todos en un solo proceso. Nosotros recomendamos hacerlo utilizando los filtros, ya que se asume que de esta forma los activos fijos que se muestren compartirán atributos, por lo que se puede asignar un valor razonable general digitándolo en el campo Valor Razonable 0.00 y luego presionando el botón . A pesar

de ello, también podrá usar la columna *VIrRazonable* para cambiar los valores razonables dependiendo del activo fijo. Además, lo podrá realizar individualmente a un solo activo fijo, particular, limpiando la pantalla con el botón SV Juego buscándolo usando el filtro **Busqueda por Código de Activo:** 

para lo cual podrá presionar cero para invocar la ayuda.

También encontrarán el filtro Solo Activos que permite que solo sean seleccionados los activos fijos con estado activo.

En la tabla de resultados, se detallan los valores de los activos fijos y como han sido afectados con los diferentes procesos que se generan como la depreciación, revaluaciones y devaluaciones anteriores. En la columna *Ajuste* el Sistema mostrará el valor que se contabilizará dependiendo del caso.

Al final de la ventana, encontrará los totales globales del proceso.

| Ajuste | -130,000.00 | Total Costo | 2,580,000.00 | Total VR | 2,450,000.00 |
|--------|-------------|-------------|--------------|----------|--------------|
|--------|-------------|-------------|--------------|----------|--------------|

También, en la parte inferior de la ventana, encontrará el botón 述 que permitirá enviar a un archivo de Excel la información contenida en la tabla de resultados mostrada en la pantalla, para su revisión. Adicionalmente, al usar el botón 🚔 podrá imprimir la misma información, los centros de

costos que se afectaran y las cuentas contables que el Sistema utilizará para hacer el ajuste contable NIIF. Esto lo podrá ver antes de ejecutar el proceso, a manera de revisión.

| ASIGI                       | ASIGNACION DE VALOR RAZONABLE A ACTIVOS 08/07/2015 |      |             |              |              |             |          |         |            |                |                                  |
|-----------------------------|----------------------------------------------------|------|-------------|--------------|--------------|-------------|----------|---------|------------|----------------|----------------------------------|
| FECHA<br>NUMERO<br>CONCEPTO | 08/07/2015<br>0                                    |      | TIPO COMP   | ROBANTE: 0   | N            | UMERO COMPI | Robante  | 0       |            | Pagina : 1     |                                  |
| ACTIVO                      |                                                    | CC   | VLR INICIAL | DEPRECIACION | REVAL/DESVAL | VLRLIBROS   | VLR_RAZO | NABLE   | CTA DEBITO | CUENTA CREDITO | VALORAJUSTE                      |
| 1                           | COMPUTADOR                                         | 1    | 250,000.0   | 37,166.67    | 67,166.67    | 280,000.0   | 0 300,   | 00.000  | 17052005   | 17050505       | 20,000.00                        |
| 4                           | PPPPP                                              | 2    | 2,568,000.0 | 0 20,544.00  | -247,456.00  | 2,300,000.0 | 0 2,150, | 000.000 | 18952005   | 18959905       | -150,000.00                      |
|                             |                                                    |      |             |              |              |             |          |         |            | TOTAL AJUSTE   | -130,000.00                      |
| Antes                       | de procesa                                         | ar e | l docum     | ento, se d   | ebe regist   | rar la fe   | cha de   | corte   | e en Fecl  | ia             | <ul> <li>–</li> <li>–</li> </ul> |

campo ubicado en la parte superior de la ventana, la cual corresponderá a la fecha del asiento contable de ajuste NIIF por Asignación de Valor Razonable.

Al ejecutar este proceso con el botón  $\checkmark$ , el Sistema elaborará un asiento contable NIIF por concepto de Asignación de Valor Razonable, de la siguiente manera (ejemplo):

| ACTIVO FIJO                  | соято                            | DEPRECIACION                   | VALOR<br>LIBROS    |
|------------------------------|----------------------------------|--------------------------------|--------------------|
|                              |                                  |                                |                    |
| EDIFICIO                     | 100.000.000                      | 20.000.000                     | 80.000.000         |
|                              | VALOR RAZONABLE                  | VLR.RAZONABLE vs               |                    |
| ACTIVO FIJO                  | AVALUO PERITO                    | VLR.LIBROS                     |                    |
|                              |                                  |                                |                    |
| EDIFICIO                     | 110.000.000                      | 30.000.000                     | <b>REVALUACION</b> |
| CONTABILIZACION              | DEBITO                           | CREDITO                        |                    |
| CUENTA ACTIVO REVALUACION    |                                  | 30.000.000                     |                    |
|                              |                                  |                                |                    |
| CUENTA ACUMULADA REVALUACION | 30.000.000                       |                                |                    |
| ACTIVO FIJO                  | VALOR RAZONABLE<br>AVALUO PERITO | VLR.RAZONABLE vs<br>VLR.LIBROS |                    |
|                              |                                  |                                |                    |
| EDIFICIO                     | 70.000.000                       | - 10.000.000                   | DEVALUACION        |
| CONTABILIZACION              | DEBITO                           | CREDITO                        |                    |
|                              |                                  |                                |                    |
| CUENTA ACTIVO DEVALUACION    | 10.000.000                       |                                |                    |
| CUENTA ACUMULADA DEVALUACION |                                  | 10.000.000                     |                    |

A continuación presentamos una muestra de la pantalla, donde se señalan los filtros y asignaciones que se deben realizar.

| 4   | 6     |                               |                                                | Asignacion Valor Raze  | onable Activos F   | ijos            |                |                           | le le le le le le le le le le le le le l | ×    |
|-----|-------|-------------------------------|------------------------------------------------|------------------------|--------------------|-----------------|----------------|---------------------------|------------------------------------------|------|
| Te  | rcero | Proveedor OBenefic     xSelec | iario – Activa búsqued<br>Filtro por Categoría | a por proveedor o terc | ero<br>Filtro      | por Estado Prod | uctivo         |                           |                                          | 0    |
| Fe  | cha   | Solo Activos                  | Categoria                                      | xSelec                 | . –µ Про           |                 | <b>-</b>       | Asigna el 1<br>a todos lo | Valor Razonabl<br>s activos fijos        | e    |
| Bu  | sque  | da por Código de Activo:      | Busqueda de /                                  | ctivo Fijo Individual  |                    |                 | Valor Raz      | onable                    | 0.00 🎄                                   |      |
| 1   | Cat.  | Codigo                        | Descripción                                    | Valor Inicia           | I Depreciación     | Reval/Desval    | Valor Libros   | VirRazonable              | Total Ajuste                             | ^    |
|     | 2     | 1 COMPUTADOR                  |                                                | 250000                 | 00 37166.67        | 67166.67        | 280000.00      | 300000.00                 | 20000.00                                 |      |
| •   | 0     | 4 PPPPP                       |                                                | 2568000                | 00 20544.00        | -247456.00      | 2300000.00     | 2150000.00                | -150000.00                               |      |
|     |       |                               |                                                |                        |                    |                 | Valor Razon    | able, se puede            | digitar                                  | F    |
|     |       |                               |                                                |                        |                    |                 | individualm    | ente                      |                                          | Į.   |
| -   |       |                               |                                                |                        | - 24               |                 |                |                           |                                          | Į.   |
| -   |       |                               |                                                |                        |                    |                 |                |                           |                                          | F    |
|     |       |                               |                                                |                        | - 21               |                 |                |                           |                                          | F    |
|     |       |                               |                                                |                        |                    |                 | * *<br>{       |                           | <u>.</u>                                 | Ļ    |
| 070 |       |                               |                                                |                        | 25                 |                 | 2              |                           | ss                                       | Ē    |
| -   | -     |                               |                                                |                        |                    |                 |                |                           |                                          | Ļ.   |
| <   | 8     |                               |                                                |                        |                    | <u></u>         | 2              |                           | >                                        | L ~  |
|     |       |                               |                                                |                        | 400.000.00         |                 |                |                           |                                          |      |
| ~   | 9     | 🔊 🛛 👫 🗺 🚭                     |                                                | Ajuste                 | -1.50,000.00 Total | Costo           | 2,580,000.00 T | otal VR                   | 2,450,000                                | 1.00 |

Las cuentas que el Sistema usará para realizar el asiento contable NIIF por Asignación de Valor Razonable, deben estar configuradas en la ventana *Contabilidad*  $\rightarrow$  *Activos Fijos*  $\rightarrow$  *Edición de Activos Fijos (solapa NIIF)*.

| Cuentas Valorización    |          |  |  |  |  |  |
|-------------------------|----------|--|--|--|--|--|
| Cuenta XXXXXXXX         |          |  |  |  |  |  |
| Cuenta Acumul           | XXXXXXXX |  |  |  |  |  |
| Cuentas DesValorización |          |  |  |  |  |  |
| Cuenta xxxxxxxx         |          |  |  |  |  |  |
|                         |          |  |  |  |  |  |

Las cuentas a usar, recomendamos sean creadas y se indique como prefijo en su nombre la palabra NIIF, de esta forma podrán identificarse rápidamente.

El tipo de comprobante que el Sistema usará para la contabilización del proceso, debe asignarse en: contabilidad  $\rightarrow$  configurar contabilidad  $\rightarrow$  configuración general de la contabilidad. VIrRazonable Activos

Finalmente, si ya ha revisado y cuenta con todas las configuraciones correctas, puede ejecutar el proceso presionando el botón  $\checkmark$ .

## 7.1. Reimpresión proceso Asignación de Valor Razonable de Activos Fijos.

Si desea reimprimir la relación de las revaluaciones y devaluaciones de los activos fijos, de cualquier proceso ejecutado, puede dirigirse a *utilidades*  $\rightarrow$  *reimpresión*, allí debe seleccionar la opción *Proceso Valor Razonable Activos*, seleccionar la línea correspondiente al proceso a reimprimir y

presionar el botón<sup>48</sup>. El Sistema le permitirá imprimir la relación y el asiento contable NIIF respectivo.

| <b>\$</b> 7                                                                                                    |                                                            | Reimpresion              |            | ×                            |
|----------------------------------------------------------------------------------------------------|------------------------------------------------------------|--------------------------|------------|------------------------------|
| Documentos                                                                                                    | Calificador                                                |                          |            |                              |
| CIP-Facturas Arriendo<br>Cargos a Proveedor<br>Gastos/Otros Conceptos<br>Recibos de Egresos<br>Recibos de Caja<br>Confirmacion de Despacho | Todos los Registros     Codigo Tercero     Fecha De Inicio | Codigo Tercero           |            |                              |
| Causacion Retenciones Ventas<br>Consignaciones<br>Cheques Devueltos<br>Proceso VNR<br>Proceso Valor Razonable Activos                      | ○ Número Interno<br>○ Consecutivo                          | Fecha 08/07/2015 📼 .     | ⊕ [4]      |                              |
| Autorizaciones Retención Salario<br>Conceptos de Nomina Liquidado: V                                                                       | ○ Por Rango                                                | Desde                    | Hasta      |                              |
| Fecha Fecha_registro                                                                                                    | Numero Documento                                           | Estado Tipo_asiento      | Valor      | Concepto                     |
| ▶ 09/03/2015 09/03/2015 02:25:11 PM                                                                                                    | 2 8                                                        | ACTIVO 22                | -180289.33 | -PROCESO NIIF VALOR RAZONABL |
| 09/03/2015 09/03/2015 11:10:37 AM                                                                                                    | 1 7                                                        | 7 ANULADO 22             | -180289.33 | -PROCESO NIIF VALOR RAZONABL |
|                                                                                                    |                                                            |                          |            |                              |
| Muestra en una ventana el deta                                                                                                    | lle de los activos fijos                                   | afectados con el proceso | D          |                              |
| <ul> <li>Imprimir Todas</li> </ul>                                                                                                    |                                                            | + + +                    |            | >                            |

## 7.2. Anulación proceso Asignación de Valor Razonable de Activos Fijos.

Si requiere realizar una anulación de un proceso de asignación de valor razonable, puede dirigirse a Contabilidad  $\rightarrow$  Procesos NIIF  $\rightarrow$  Anulación de Asignación Valor Razonable Activos Fijos.

| Contabilidad Nomina          |                                                        |   |
|------------------------------|--------------------------------------------------------|---|
| <u>A</u> ctivos Fijos        | •                                                      |   |
| <u>C</u> omprobantes         | •                                                      |   |
| Configurar Contabilidad      | · .                                                    |   |
| <u>F</u> olio Libros Legales | •                                                      |   |
| <u>P</u> eriodos             |                                                        |   |
| P <u>r</u> ocesos Niif       | <u>Anulacion De Proceso De Deterioro De Inventario</u> |   |
| Reportes Contables           | Anulacion De Asignacion Valor Razonable Activos Fijo   | s |
|                              | Asignacion Vnr- Deterioro De Inventario                |   |
|                              | Asignacion De Reclasificacion Automatica               |   |
|                              | Asignacion Valor Razonable Activos Fijos               |   |

Allí aparecerá una ventana, con una lista de los procesos ejecutados, deberá seleccionar el proceso a anular y presionar el botón  $\times$ .

| by .                                                | Anulacion             | De Asignacion Valor Razonable A | Activos F | ijos 🗧      | x |
|-----------------------------------------------------|-----------------------|---------------------------------|-----------|-------------|---|
| Buscar Por:<br>● <u>G</u> eneral<br>● <u>F</u> echa | Desde 08/07<br>(dd/mm | 7/2015                          | ( +       |             |   |
| Fecha                                               | No.                   | Concepto                        | Tipo      | Valor       | ^ |
| ▶ 09/03/2015                                        | 2                     | -PROCESO NIIF VALOR RAZONABLE   | 22        | -180,289.33 |   |
|                                                     |                       |                                 |           |             |   |

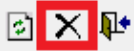